# Rapportering. Begär databas från förbundet.

Bridgedata Version 2.4.03 2008-01-04

För att få uppgifter om medlemmar i FSB för MID-nummer och adresser skall man skicka en 'databasförfrågan' via e-post. Man kan få olika typer av databaser.

- 1. Databas för klubben
- 2. Databas för distriktet
- 3. Databas för hela landet

I alla databaser finns alla medlemmar i förbundet med men utökade uppgifter för medlemmar i klubben eller distriktet i alternativ 1 resp. 2. Storleken på de olika databaserna är ca 4Mbyte för 1 resp 2 och 8 Mbyte för alternativ 3.

Föreslår att man hämtar alternativ 3 för dagens datorer är den utökade storleken inte av så stor betydelse och då har man alla medlemmar i FSB med på en gång.

Fr.o.m. version 2.4.02 så finns en mailklient inbyggd i programmet. Genom att fylla i SMTPSERVER-namnet under Verktyg 'Rapport FSB' och de övriga inställningarna så kan e-post skickas direkt från programmet.

Tips: Någon på klubben bör ha ansvaret för att tävlingar registreras och skickas in! Under "Inställningar rapport" skall licensnummer och annat vara klart. STEG 1 Skapa databasbegäran

Man börjar med att välja "Rapporter"-knappen på huvudmenyn.

## Väljer sedan fliken 'Begär databas'

## Förinställt är då 'Alla klubbar i hela landet'

Klubb: Om man vill ha databas för sin eller någon annan klubb matar man in namnet (exakt rätt stavning) eller klubbnumret i avsedd ruta.

Distrikt :Om man vill ha databas för något speciellt 🧳 distrikt väljer man detta genom att skriva in

distriktsnamnet (exakt rätt stavning) eller klickar på någon av optionsknapparna.

## Skapa rapporten e-postfilen (filen "RuterMedlemF.mcd") genom att trycka på knappen 'Skapa rapport'. Då får man ett antal rutor enlig nedan.

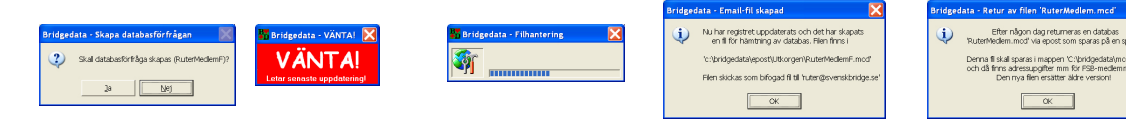

Om man vill skicka filen direkt så skall inställningar i Verktyg "Rapport FSB" vara infyllt rätt

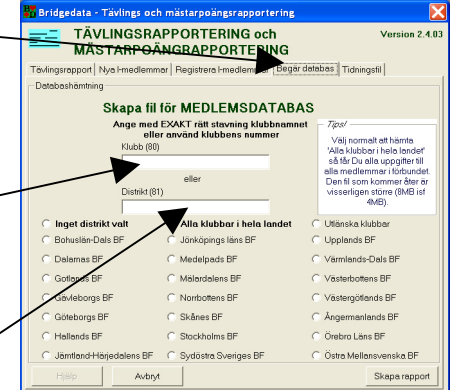

Rapporter

Bricklä

Om alla uppgifter finns för att skicka e-post så dyker rutor med förfrågan om att skicka e-post upp, se nedan!

Här visas från väster till höger rutor som kommer när Du skickar E-post

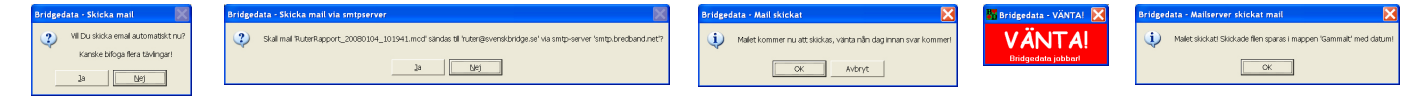

Förfrågan 🔶 Kontrollera uppgifterna 🄶 Mailet skickas 🄶 Vänta! 🄶 Mailet skickat

Alla skickade filer sparas under 'epost' i mappen 'Gammalt'

VIKTIGT om Du inte skickar iväg mailet i programmet! Glöm INTE att skicka iväg filen som "bifogad" fil i ett mail till förbundet! Filen finns i epostmappen, normalt C:\bridgedata\epost\Utkorgen och heter "RuterMedlemF.mcd"

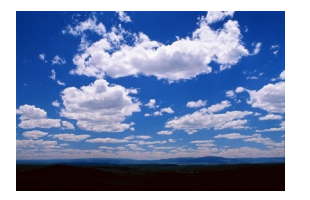

Det kan ta ett tag (ibland flera dagar) innan svar kommer, så vänta!

<mark>steg 2 spara bifogad fil</mark> Efter någon dag får Du e-post från förbundet.

Det skickas tillbaka e-post från förbundet med en bifogad fil (se nedan) som innehåller en databas med uppgifter om I-medlemmens MID-nummer.

STEG 3 Databas sparas

Denna databas (den bifogade filen som följer med e-postmeddelandet och heter 'Rutermedlem.mcd') skall sparas i mappen "C:\bridgedata\mcd\medlem" för att kunna läsas av Bridgedata.

### **INSTÄLLNINGAR "RAPPORT FSB"**

Det är viktigt att **alla** uppgifter under 'Verktyg -Rapport FSB' är rätt inmatade för att inte förbundet skall få problem med läsningen av rapporterna (Eposten)!

Har Du Internet anslutet till Din dator kan Du mata in Smtpserver-namnet i aktuell ruta och skicka e-post automatiskt från programmet. Väldigt behändigt!

| Inställningar och verktyg<br>Rapportinställningar FSB       | Bridgedata Version                      | 2.04.0 |
|-------------------------------------------------------------|-----------------------------------------|--------|
| Aktuell tävling   Grundinst 1   Grundinst 2   Tävlingsledan | Tävlingsinställning Rapport FSB Innehav | are    |
| Inställningar Rapporter                                     |                                         |        |
| MCContestreport                                             |                                         |        |
| * Magic Contest * MCContestReport.mcd * File Version:       | 006.006 * Check sum: 11589 *            |        |
| MCPlayerQ                                                   |                                         | _      |
| * Magic Contest * MCPlayerQ.mcd * File version: 005.00      | 3 * Check sum: 10379 *                  |        |
| Licence Owner                                               | SmtpServer                              | _      |
| Orebridgen                                                  | smtp.bredband.net                       |        |
| Licence Number                                              | Em                                      | _      |
| 1389-2319-3331-1317-3245                                    | ruter@svenskbridge se                   |        |
| Licence Name                                                | Report To                               | _      |
| Lars Zetterberg                                             | Svensk Bridge                           |        |
| Licence Phone                                               | Previus Update                          |        |
| 019-189050                                                  |                                         |        |
| Licence Email                                               | File ID                                 | -      |
| lars.zetterberg@zif.se                                      | Orebridgen 20060906-072039              |        |
| Licence Web                                                 | Version 1.00                            |        |
| http:/bridgedatase                                          | Skapad 2006-08-14 18:45:05              |        |
| Licence Message                                             | Modifierad 2008-01-04 10:20:04          |        |
|                                                             | l✓ Lägg till TL-datum SP                | ara.   |

Uppgiften om Smtpserver får Du från Din Internetoperatör och brukar finnas i inställningar i Ditt mailprogram t.ex. Microsoft Outlook Express under 'Utgående epost (SMTP)'